POWERSCHOOL UNIFIED CLASSROOM

**GET STARTED** 

## OVERVIEW

When you first log into a course, you'll see your dashboard with a calendar, upcoming assignments, activity feed, and more. To navigate between classes - click on the dropdown in the header.

# Dunified Classroom

When you click on the header you'll find all of your courses listed for the current term. Click on a class to view information for that specific course.

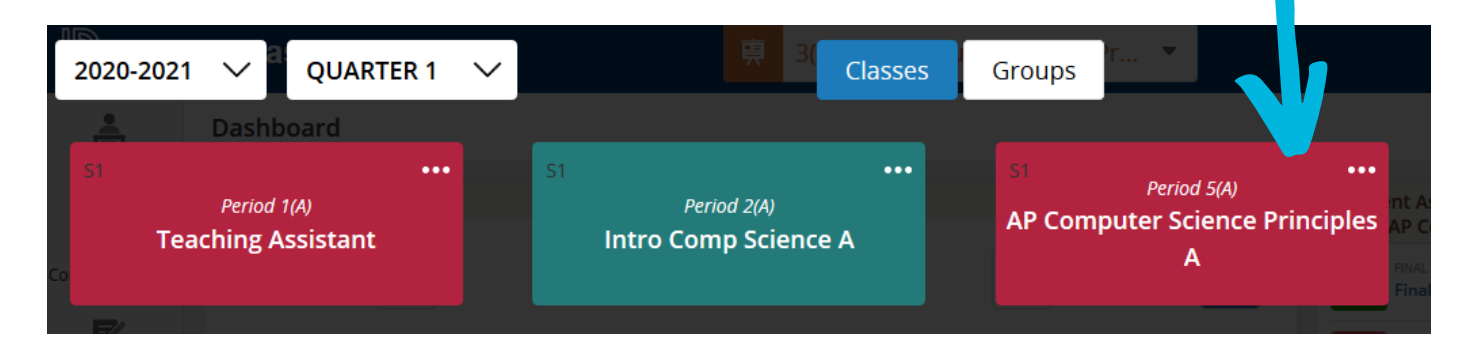

# PAGES

On the left hand side of your courses you'll find class pages. Each course will have its own pages . *Class Pages* is where teachers will post videos, lecture notes, links, and other assignment information.

### ASSIGNMENTS

Assignments can be in-class work or homework assigned by the teacher. Sometimes they instruct students to complete work in another platform or students may need to upload their assignment into Unified Classroom. Students can also attach work using Google Drive.

Don't forget to check your notifications to see new assignments that have been posted or deadlines for current work - look for the bell in the upper right hand corner.

### DISCUSSION

+ Create New Post

Submit Reply

Students can discuss topics online with the whole class, a small group, or 1-on-1 with their teacher using the Discussion feature. Often, you must post first before you can see other students' contributions. Be sure to read carefully if your teacher wants you to create a new post or reply to one that's already created.

#### MESSAGES

Students and teachers can also send direct messages back and forth using the communications tab accessed on the left hand side.

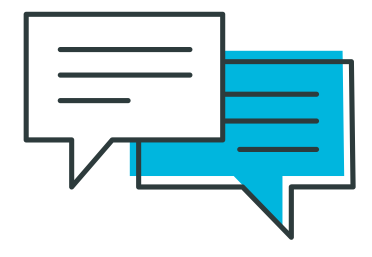

You can also see all-class mesages in your Activity Feed .

#### GRADES

Grades are posted by the teacher and can include feedback directly on a students work (for example comments on a Google Document) or using comments that are saved in in the gradebook.

At UMA, grades are weighted depending on the category listed in Unified Classroom. Homework is 20%, Class Assessments (Quizzes, Tests, Projects, etc.) are 60% and the term final is 20%

#### LOG IN AT CLASSROOM.POWERSCHOOL.COM

Use the sign in with Google button to get started!

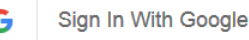